#### Procedura di accesso dal browser

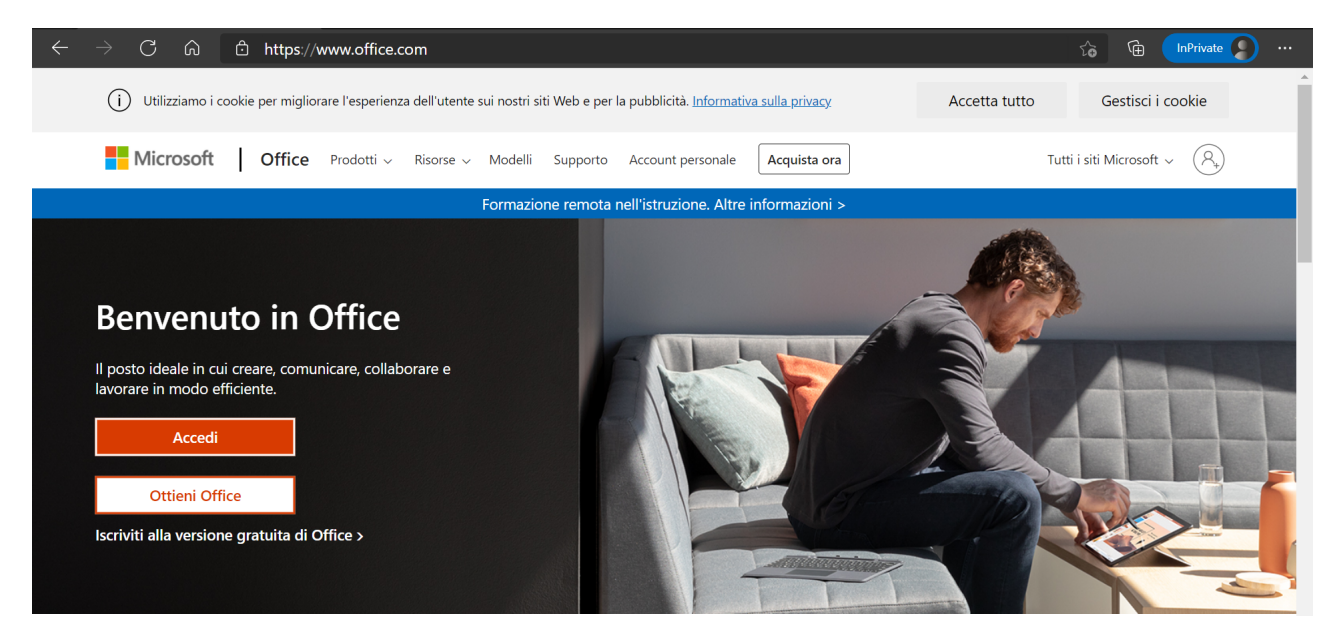

Dal sito www.office.com, dopo aver inserito username e password,

#### selezionare "**No**" alla voce "Rimanere connessi?"

| Microsoft Accedi francesco.galia@liceofardellaximenes.edu.it Se non si ha un account, fare clic qui per creame uno. Problemi di accesso all'account? Indietro Avanti | <ul> <li>Microsoft</li> <li>francesco.galia@liceofardellaximenes.edu.it</li> <li>Immettere la password</li> <li></li> <li>Ho dimenticato la password</li> <li>Accedi</li> </ul> | Microsoft rancesco.galia@liceofardellaximenes.edu.it <b>Rimanere connessi?</b> Eseguire questa operazione per ridurre il numero di volte in cui viene richiesto l'accesso.   Non visualizzare più questo messaggio |
|----------------------------------------------------------------------------------------------------|----------------------------------------------------------------------------------------------------|----------------------------------------------------------------------------------------------------|
| 😋 Opzioni di accesso                                                                                                    |                                                                                                    |                                                                                                    |

Se non è stato fatto, ricordarsi di uscire dall'account:

cliccare sull'icona in alto a destra con le nostre iniziali / la nostra immagine, quindi su Esci

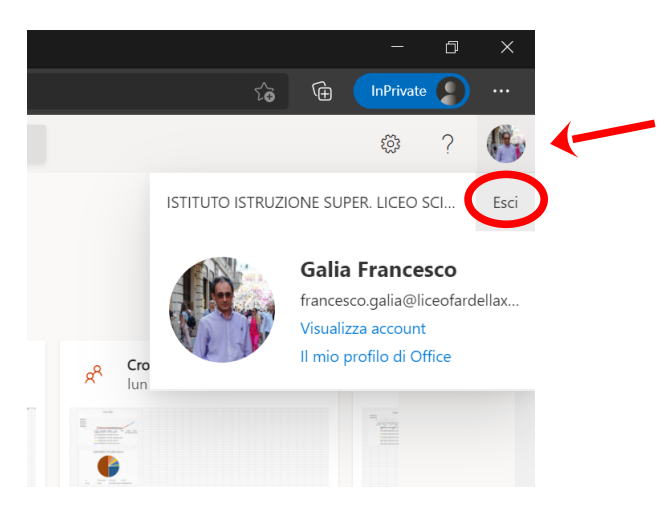

Se la finestra di accesso mostra la cronologia con i nomi di altri utenti,

cliccare su "Accedi con un altro account" / "Usa un altro account"

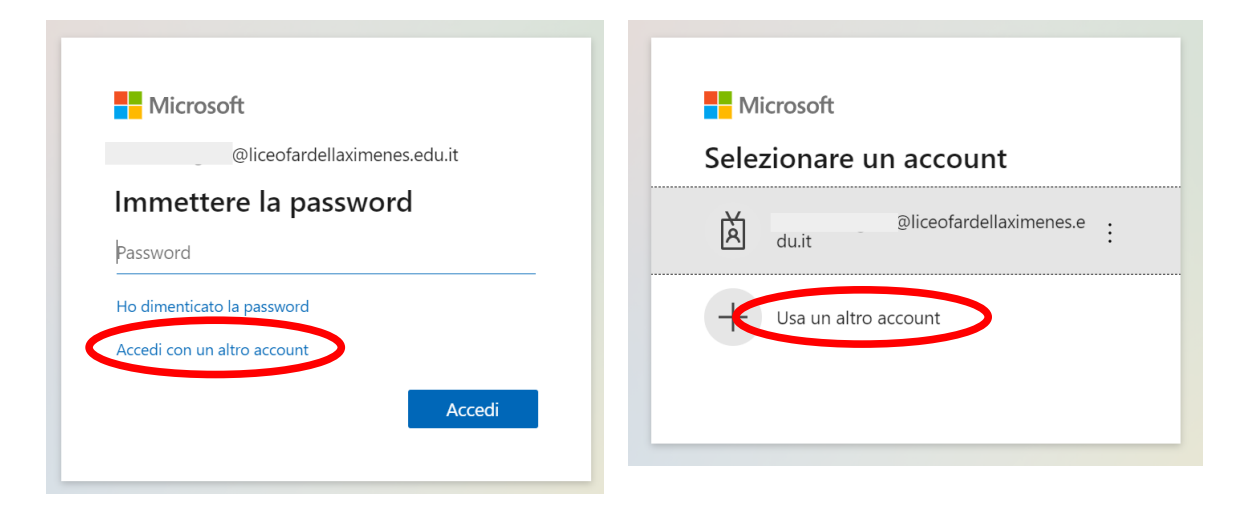

#### Accesso dalla app

Dopo aver inserito nome utente e password, <mark>togliere la spunta a "Consenti all'organizzazione di gestire il dispositivo"</mark> e <mark>clicca su "No, accedi solo a questa app"</mark>

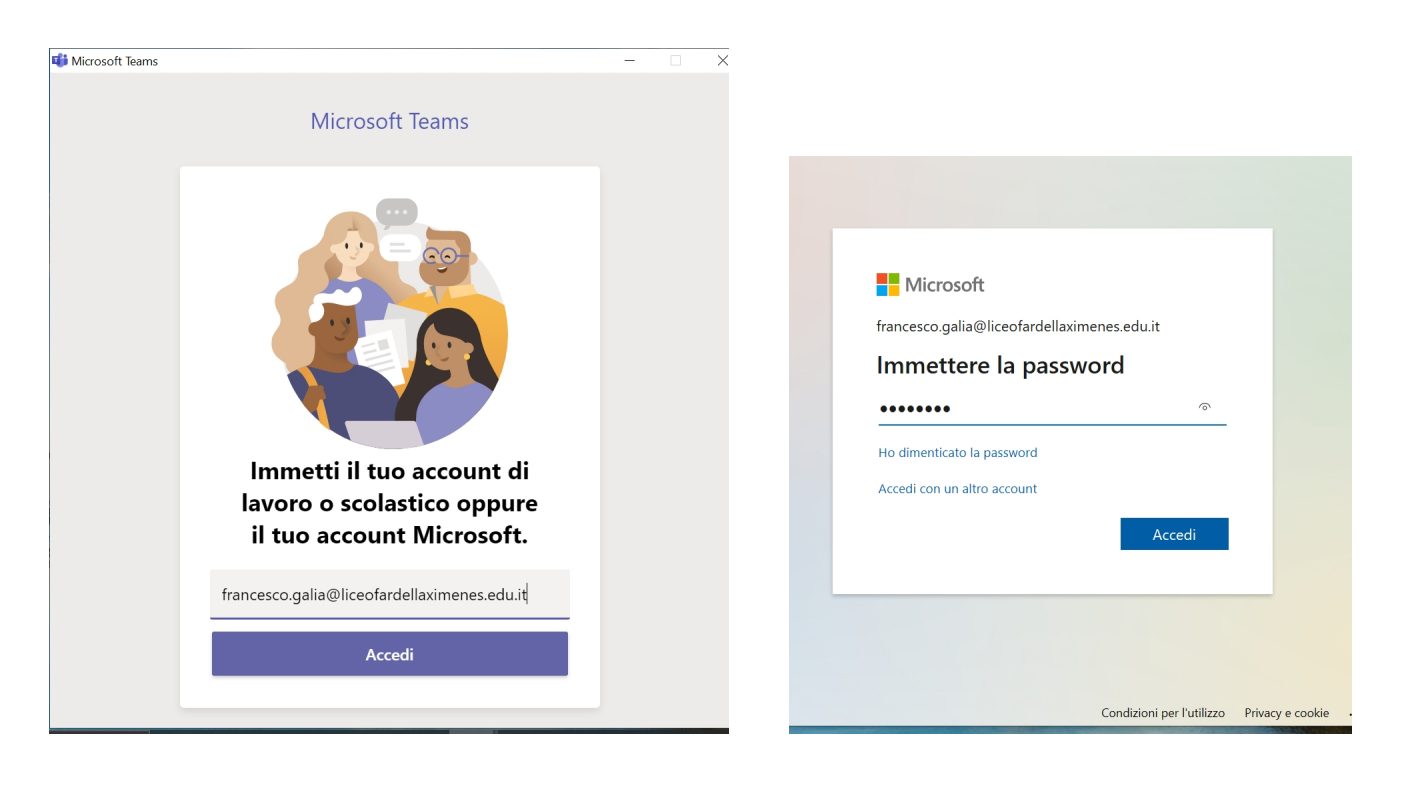

Rimani connesso a tutte le tue app

Windows memorizzerà il tuo account ed eseguirà automaticamente l'accesso alle tue app e ai siti Web in questo dispositivo. È possibile che tu debba consentire all'organizzazione di gestire alcune impostazioni nel tuo dispositivo.

Consenti all'organizzazione di gestire il dispositivo

No, accedi solo a questa app

OK

#### Rimani connesso a tutte le tue app

Windows memorizzerà il tuo account ed eseguirà automaticamente l'accesso alle tue app e ai siti Web in questo dispositivo. È possibile che tu debba consentire all'organizzazione di gestire alcune impostazioni nel tuo dispositivo.

# Consenti all'organizzazione di gestire il dispositivo

2

No, accedi solo a questa app

ОК

Se non è stato fatto, si dovrà disconnettere l'account aziendale dal dispositivo:

Cliccare in sequenza su

Start / Utente / Modifica impostazioni account / Accedi all'azienda o all'istituto di istruzione

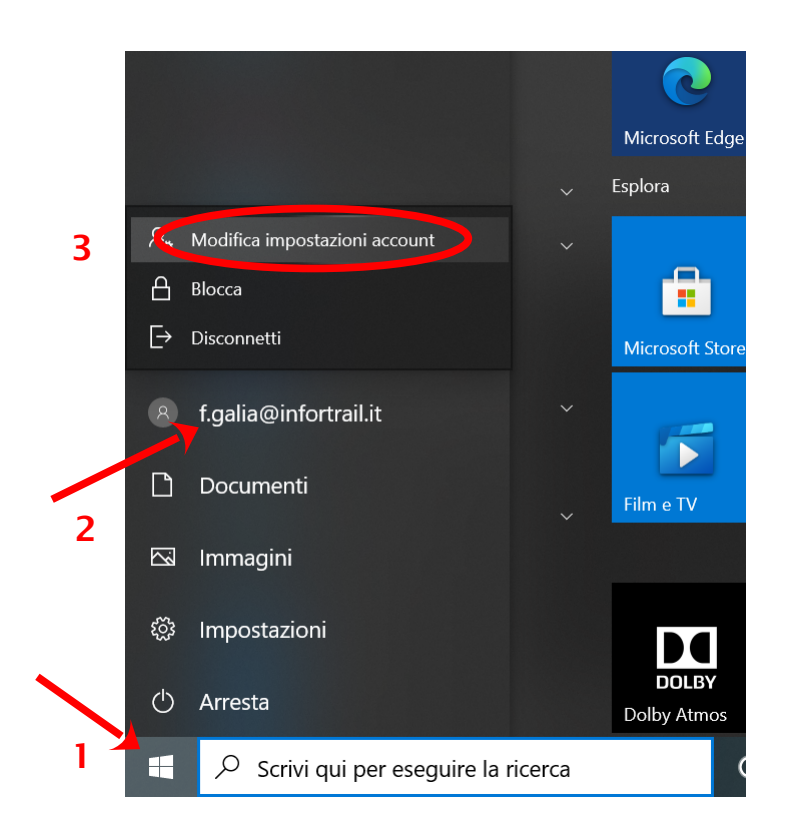

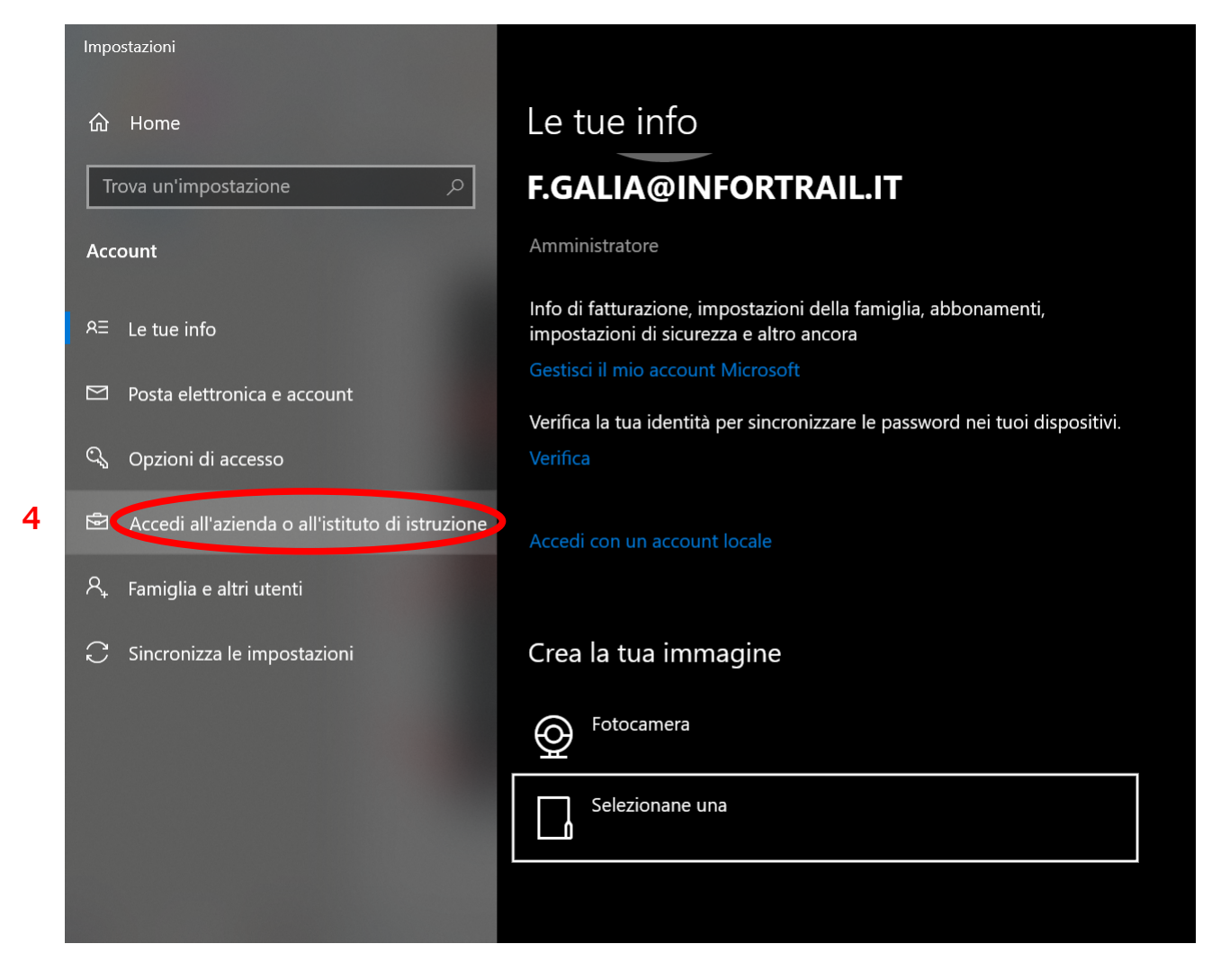

Nel mio dispositivo non ci sono account aziendali salvati, ma in questo notebook d'Istituto, ad esempio, ce ne sono tre

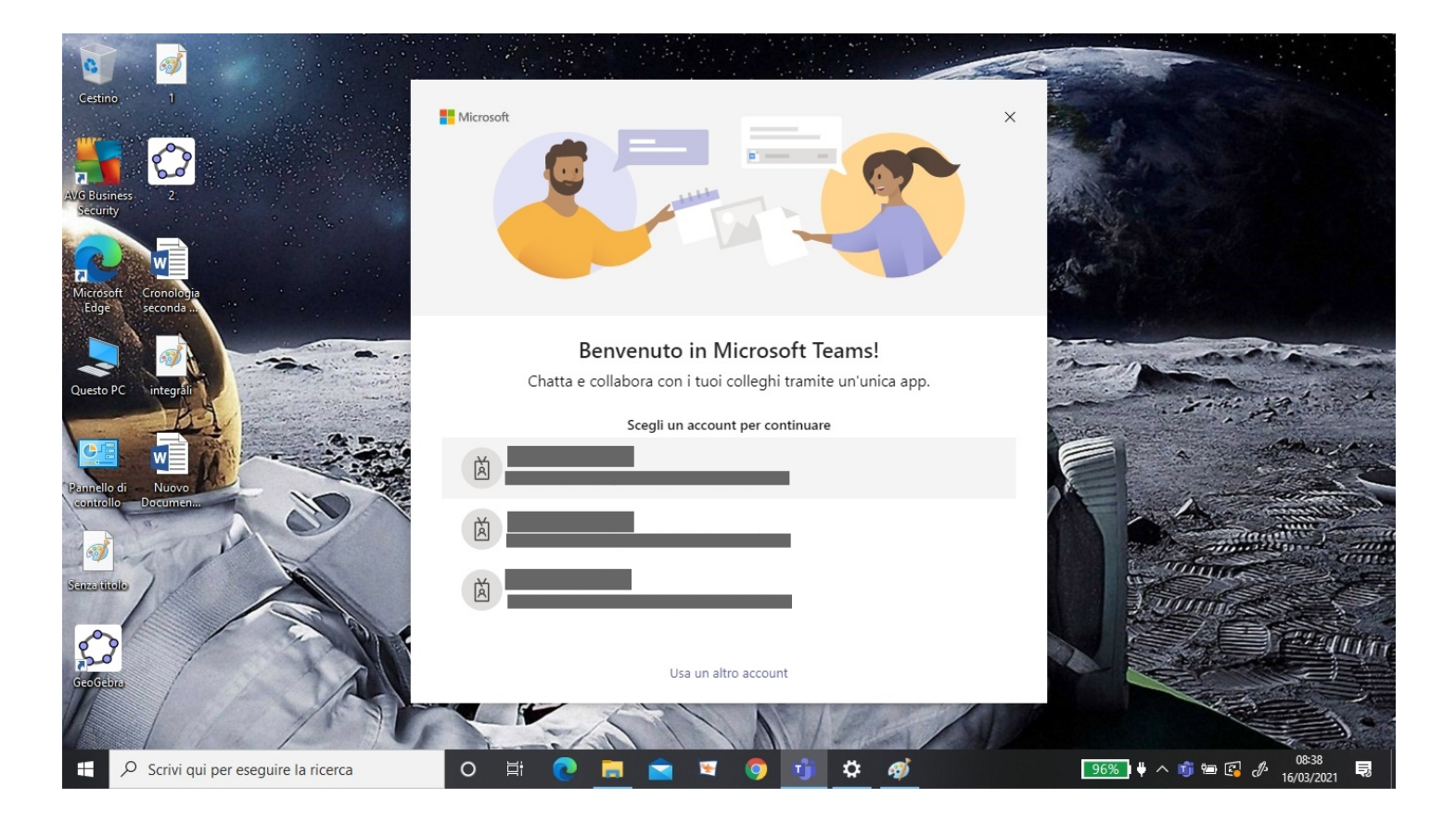

e cliccando su un profilo qualsiasi posso accedere senza digitare /conoscere la password

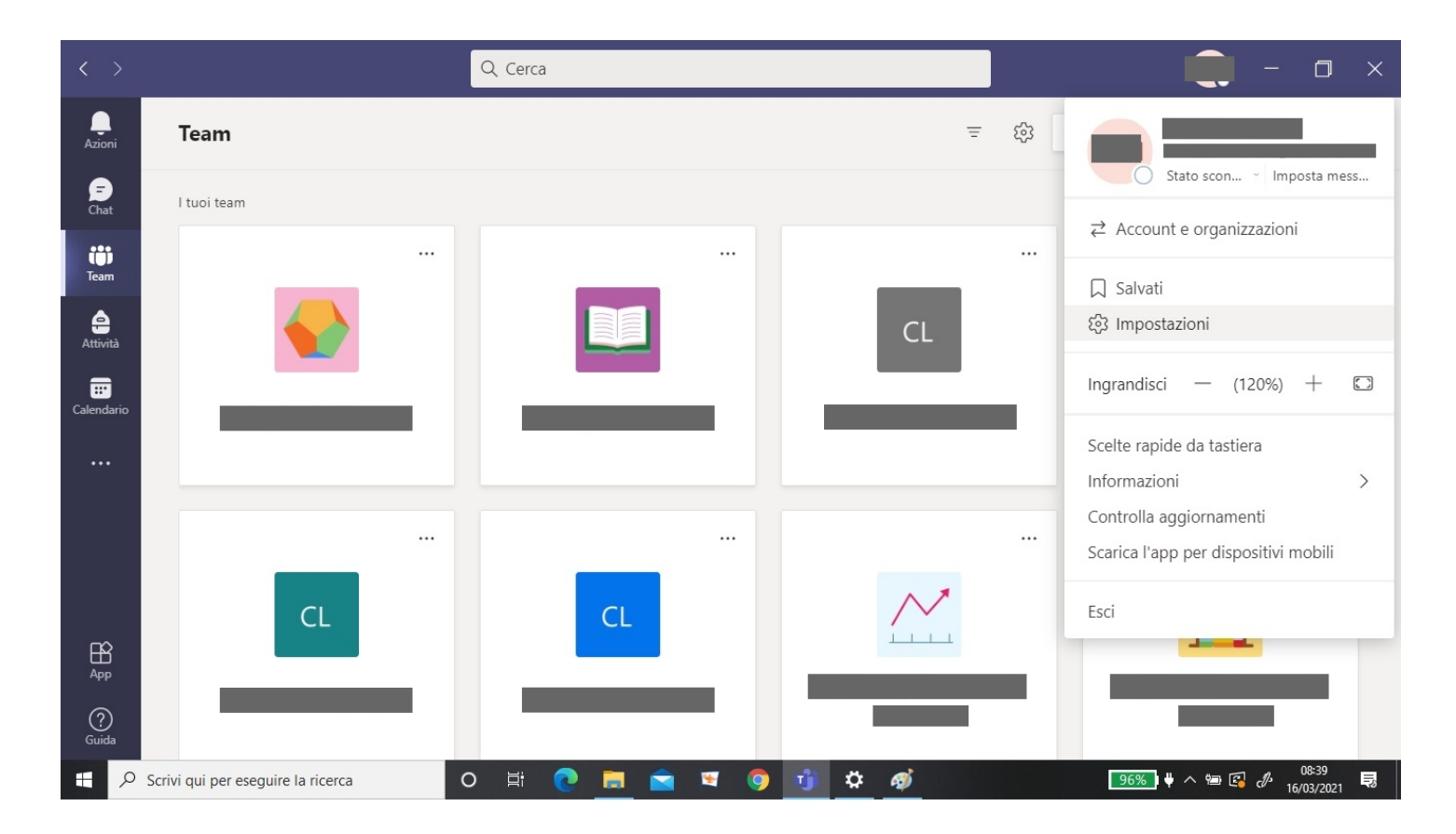

Per proteggere i propri dati è consigliato disconnettere il proprio account.

Quindi, come già detto, da:

Start / Utente / Modifica impostazioni account / Accedi all'azienda o all'istituto di istruzione selezionare il profilo, cliccare su **Disconnetti** e ancora su **Si** 

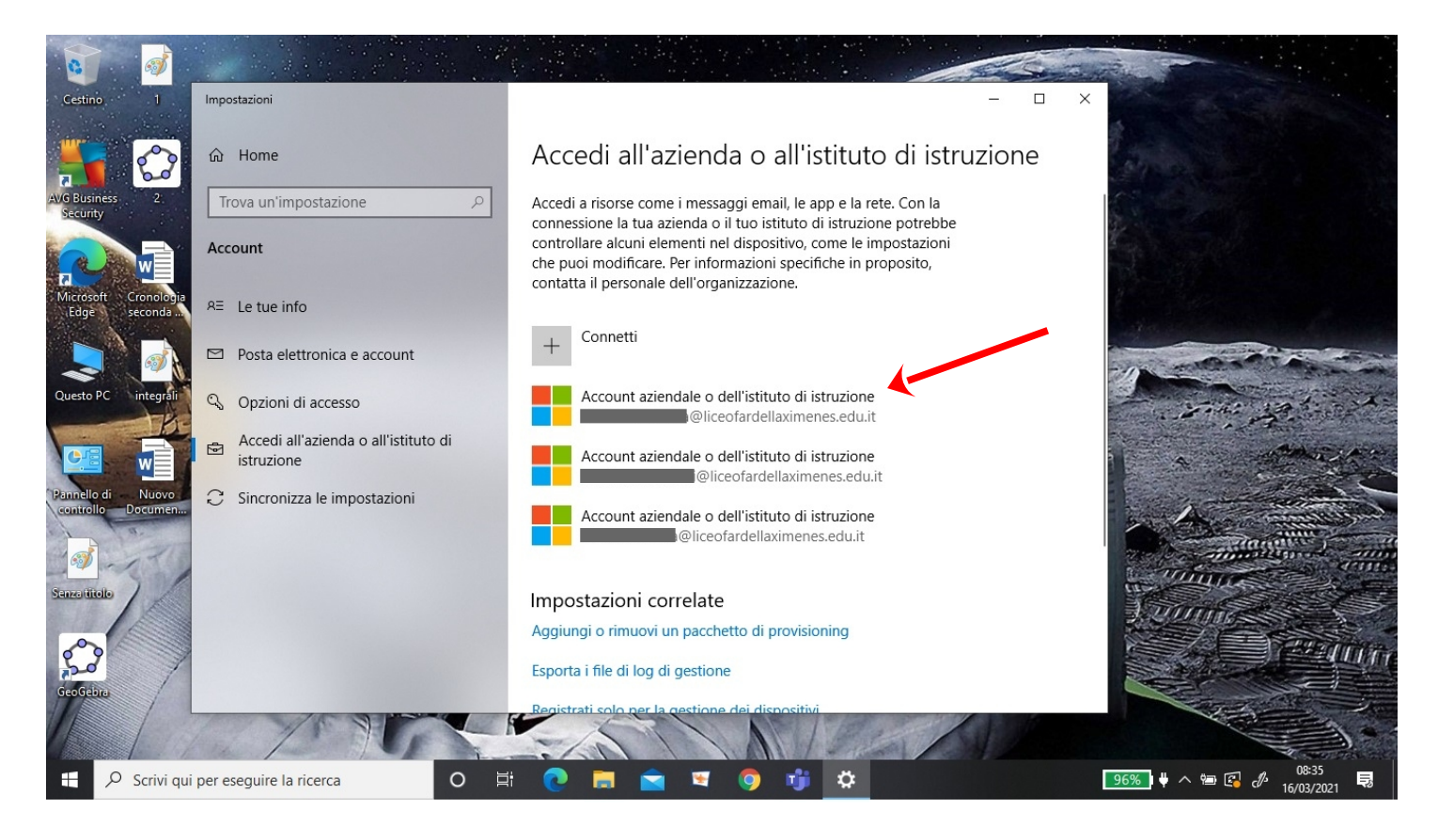

### Accedi all'azienda o all'istituto di istruzione

Accedi a risorse come i messaggi email, le app e la rete. Con la connessione la tua azienda o il tuo istituto di istruzione potrebbe controllare alcuni elementi nel dispositivo, come le impostazioni che puoi modificare. Per informazioni specifiche in proposito, contatta il personale dell'organizzazione.

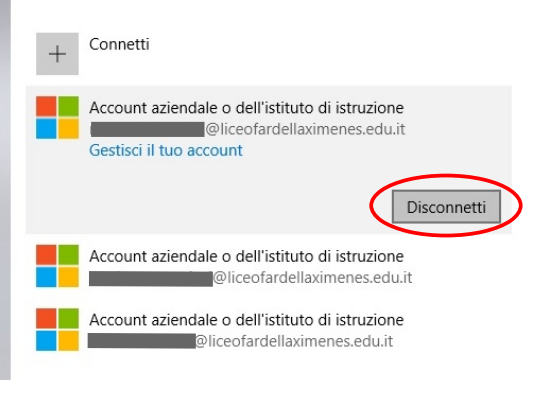

## Accedi all'azienda o all'istituto di istruzione

Accedi a risorse come i messaggi email, le app e la rete. Con la connessione la tua azienda o il tuo istituto di istruzione potrebbe controllare alcuni elementi nel dispositivo, come le impostazioni che puoi modificare. Per informazioni specifiche in proposito, contatta il personale dell'organizzazione.

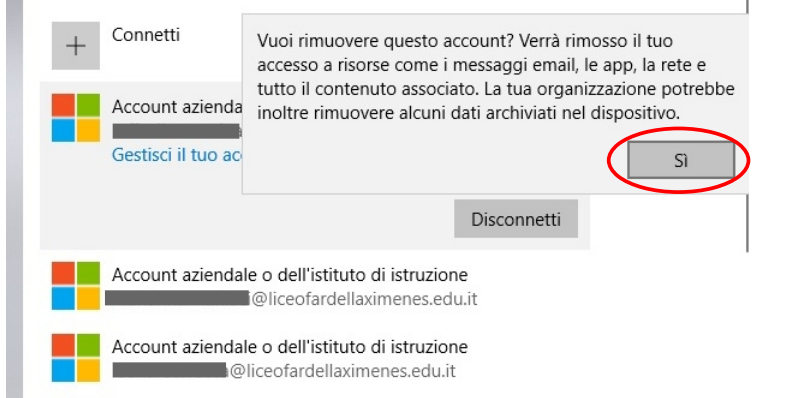